#### Инструкция

по регистрации на Едином портале государственных и муниципальных услуг (в ЕСИА)

На портале есть несколько уровней учетных записей: упрощенная, стандартная и подтвержденная. Для полноценного пользования порталом и получения услуг, таких как оформление загранпаспорта, голосование необходимо оформить подтвержденную учетную запись. Для этого потребуется подтвердить личность персональным кодом, который можно получить несколькими способами.

Для регистрации на портале gosuslugi.ru необходимы:

паспортные данные;

страховое свидетельство обязательного пенсионного страхования (одиннадцатизначный номер СНИЛС);

мобильный телефон или электронная почта.

Для регистрации на портале gosuslugi.ru надо кликнуть по кнопке «Зарегистрироваться».

| Вой | дите или зарегистрируйтесь |
|-----|----------------------------|
| кэл | ектронным госуслугам       |
|     | Войти                      |
|     | Зарегистрироваться         |

## Шаг 1. Регистрация упрощенной учетной записи.

На данном этапе необходимо заполнить всего 3 поля: фамилия, имя, номер мобильного телефона или адрес электронной почты.

| locychyrd                                                                                                    |   |
|----------------------------------------------------------------------------------------------------|---|
| Доступ к сервисам<br>электронного правительства                                                                        |   |
| Регистрация                                                                                                    |   |
| Annuara                                                                                                    |   |
| Фамилия<br>Фамилия                                                                                                    |   |
| Имя                                                                                                    |   |
| Мобильный телефон                                                                                                    |   |
| Или электронная почта                                                                                                  |   |
| Нажимая на кнопку «Зарегистрироваться»,<br>вы соглашаетесь с Условиями использования<br>и Политикой конфиденциальности | a |
| Зарегистрироваться                                                                                                    |   |

После нажатия кнопки «Зарегистрироваться» необходимо подтвердить номер мобильного телефона или электронную почту.

| Регистрация<br>Подтверждение номера телефона                                                               |
|----------------------------------------------------------------------------------------------------|
| +7<br>Изменить данные                                                                                      |
| На ваш мобильный телефон отправлен<br>код подтверждения, введите его ниже, чтобы<br>закончить регистрацию. |
| Код                                                                                                    |
| Код действителен еще 188 секунд                                                                            |

Если код указан корректно и система подтвердила номер телефона, на следующей странице необходимо придумать пароль и ввести его два раза. Данный пароль будет использоваться для входа в личный кабинет, поэтому не рекомендуется использовать простые комбинации цифр или букв.

Если при регистрации Вы указали адрес электронной почты вместо номера мобильного телефона, то потребуется перейти по ссылке из письма, высланного системой на Ваш электронный ящик. Затем так же задать пароль для входа.

| Регистрация<br>Создание пароля |  |
|--------------------------------|--|
| Пароль                         |  |
| Еще раз                        |  |
| Готово                         |  |
|                                |  |

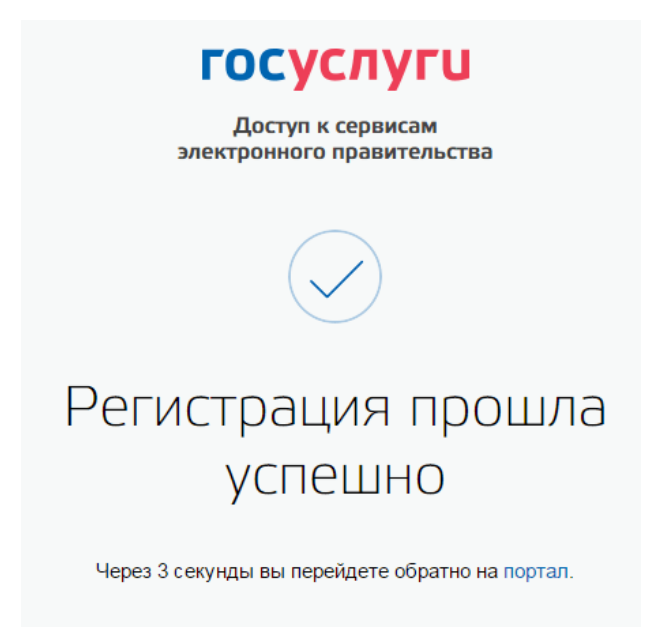

## Шаг 2. Ввод личных данных.

После уведомления об успешно завершенной регистрации, система Вас перенаправит на форму заполнения личных данных. Она включает в себя паспортные данные и номер СНИЛС. После ввода личных данных и их проверки уровень учетной записи повысится до стандартной.

| • Осно                               | вная информация                           |
|--------------------------------------|-------------------------------------------|
| Редактирование дан                   | ных                                       |
| Фамилия                              |                                           |
| Имя                                  |                                           |
| Отчество                             | Нет огчества                              |
| Пол                                  | <ul><li>Мужской</li><li>Женский</li></ul> |
| Дата рождения                        | <b>#</b>                                  |
| Место рождения                       |                                           |
| Гражданство                          | РОССИЯ                                    |
| Документ,<br>удостоверяющий личность | Паспорт гражданина Российской Федерации   |
| Серия и номер                        |                                           |
| Кем выдан                            |                                           |
| Дата выдачи                          | <b>*</b>                                  |
| Код подразделения                    |                                           |
| снилс 🥐                              |                                           |
| Отмена                               | Сохознит                                  |

На этом шаге Вам понадобится заполнить все поля, ввести номер паспорта и номер СНИЛС и нажать кнопку Сохранить».

| TOCVA    | TPAXOBOE       | СВИДЕТЕЛЬ                                 | CIBO     | III  |
|----------|----------------|-------------------------------------------|----------|------|
| ioc i ja | a c maniforo i | in an an an an an an an an an an an an an | The Open | 235  |
|          | N (1           | 23-456-789-                               | 01       |      |
| ФИО      | Иванов         | 1                                         | Tibel    |      |
|          | Иван           | crean                                     | c/mx     |      |
|          | Иванович       | Criver                                    | all Mar  |      |
| Дата и л | иесто рождения | 10 апреля                                 | 1980     | годи |
|          | Москва         |                                           |          |      |
|          |                |                                           |          |      |
|          |                |                                           |          |      |

# Шаг 3. Проверка введенных данных.

После заполнения и сохранения формы, указанные личные данные отправляются на автоматическую проверку в Пенсионный Фонд РФ и Федеральную Миграционную Службу.

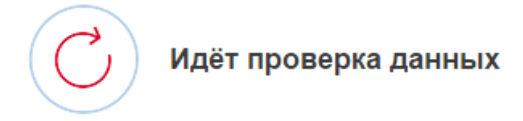

Обычно этот процесс занимает не более 15 минут. Когда проверка закончится уведомление придет на:

| СНИЛС успек<br>в Пенсионном                | <b>шно проверен</b><br>и фонде Российской Фед        | ерации            |
|--------------------------------------------|------------------------------------------------------|-------------------|
| О Идет провер<br>в Федерально<br>Федерации | <b>ка паспортных данных</b><br>ж миграционной службе | Российской        |
|                                            |                                                      |                   |
|                                            |                                                      | $\rightarrow$ (3) |

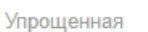

Подтвержденная

В процессе получения стандартной учетной записи

После того, как ваши паспортные данные и СНИЛС будут проверены, вы получите доступ к большему количеству услуг и сервисов!

Стандартная

| <u> </u>                                                                                                    | → 2                                                                                                    | $\rightarrow$ (3)                                                     |
|----------------------------------------------------------------------------------------------------|----------------------------------------------------------------------------------------------------|-----------------------------------------------------------------------|
| Упрощенная                                                                                                    | Стандартная                                                                                                    | Подтвержденная                                                        |
| У вас стандартн                                                                                               | ая учётная запись.                                                                                                    |                                                                       |
|                                                                                                    |                                                                                                    |                                                                       |
| Вам открыт дост<br>приём к врачу" и<br>список услуг.                                                          | уп к новым услугам, напр<br>"Регистрация автомобиля                                                                      | имер, "Запись на<br>я". Посмотреть                                    |
| Вам открыт дост<br>приём к врачу" и<br>список услуг.<br>Получите полный<br>личному кабинет<br>подтвердив свою | уп к новым услугам, напр<br>"Регистрация автомобиля<br>й доступ к порталу госусл<br>у Налоговой службы и др<br>личность. | имер, "Запись на<br>а". Посмотреть<br>луг, а также<br>ругим сервисам, |

#### Шаг 4. Подтверждение личности.

Для того, чтобы полноценно пользоваться государственными услугами через интернет, необходимо иметь подтвержденную учетную запись.

Подтвердить учетную запись можно посредством личного обращения в Центр обслуживания. Центры обслуживания действуют в следующих учреждениях:

- в исполнительных органах государственной власти Республики Мордовия;

- в администрациях муниципальных районов Республики Мордовия;
- в органах социальной защиты населения Республики Мордовия;
- в ТОСП;

- в ГКУ Республики Мордовия «Центр занятости населения Саранский»;

- в отделениях Пенсионного фонда Российской Федерации по Республике Мордовия;

- в отделениях банков, в том числе «Почта Банка».

В центре обслуживания потребуется предъявить оператору документы, которые были указаны на этапе ввода личных данных (паспорт гражданина Российской Федерации или иной и СНИЛС).

Также подтвердить свою учетную запись жители Республики Мордовия могут в онлайн приложениях банков «СберБанк», «Банк ВТБ», «Тинькофф Банк», «Почта Банк», «Банк Санкт-Петербург», «Ак Барс Банк», «СКБ Банк», «Газэнергобанк», «ДелоБанк».

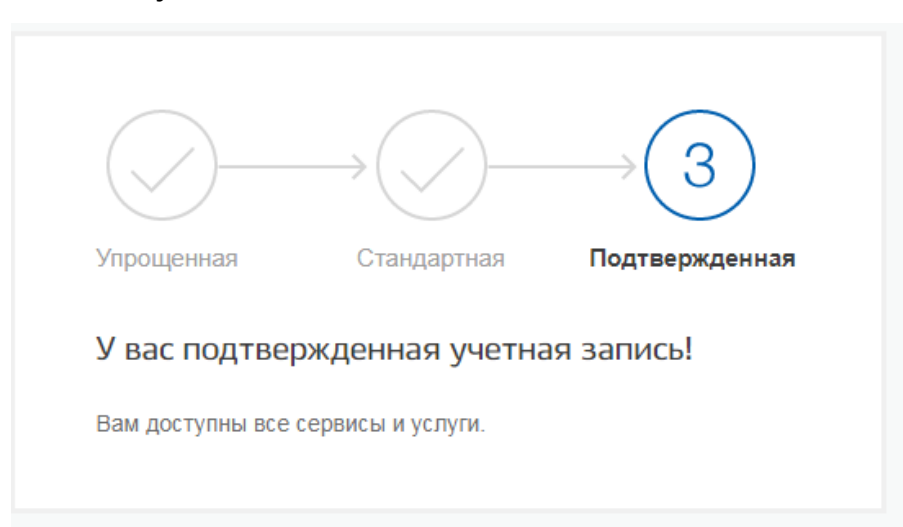

Результат.